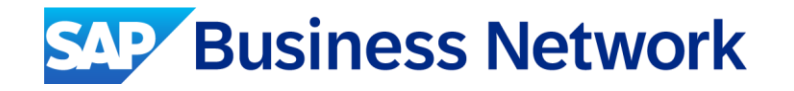

# การขอเป็นผู้ดูแลบัญชี (Admin) กรณีผู้ดูแลบัญชีเก่าลาออก หรือติดต่อไม่ได้

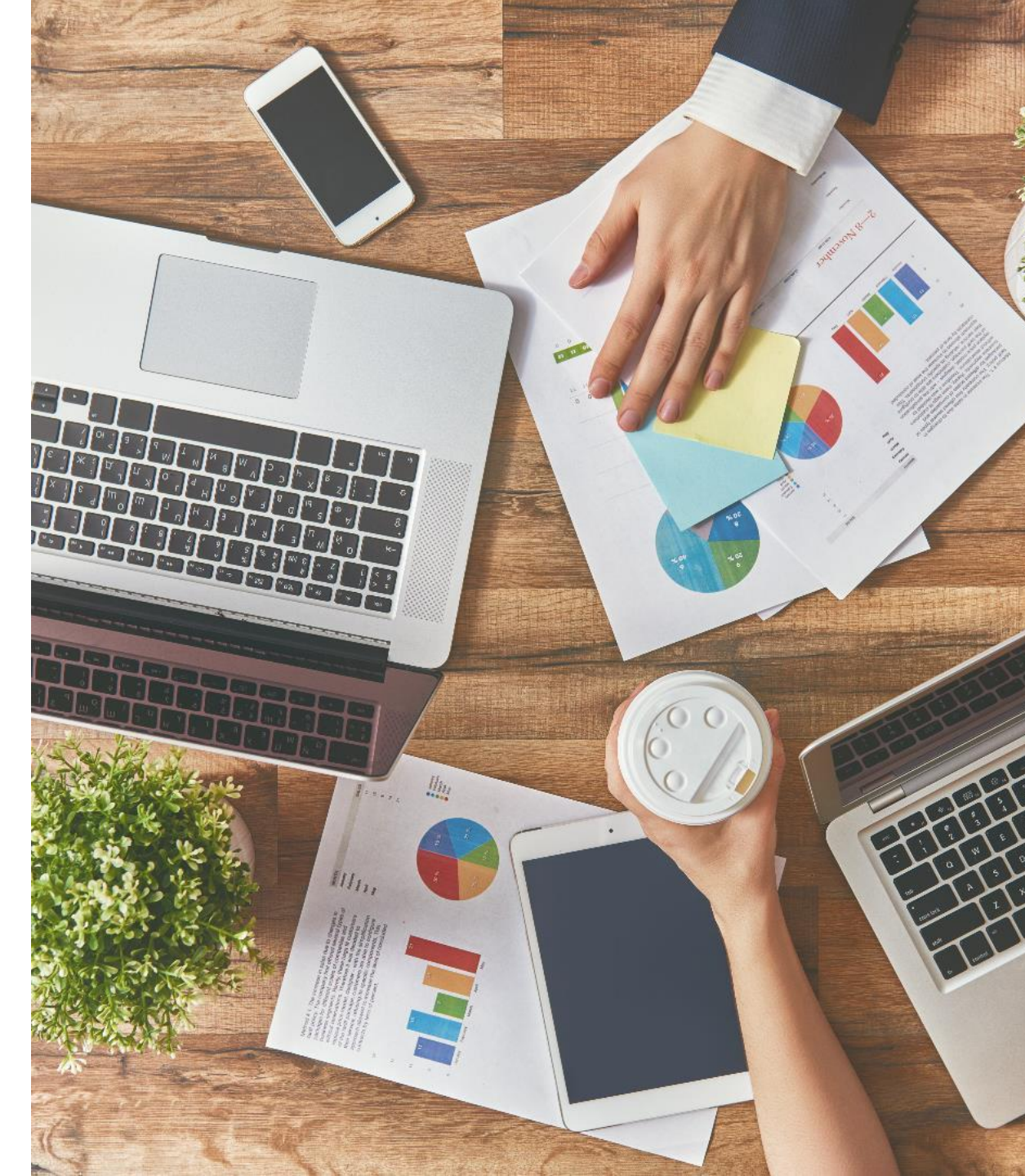

Public

## ข้อมูลที่ต้องเตรียม ก่อนดำเนินการ

้คู่มือนี้สำหรับการใช้การแสดงผลภาษาไทย การตั้งค่าแสดงผลเป็นภาษาอังกฤษมีขั้นตอนที่แตกต่างกัน กรุณาเปลี่ยนภาษาก่อนเริ่มใช้คู่มือ หรือติดต่อผู้ดูแลสำหรับขอขั้นตอนภาษาอังกฤษ

กรณีที่ผู้ดูแลบัญชี (Admin) SAP Business Network ของบริษัทลาออก และไม่ได้ให้ข้อมูลเกี่ยวกับบัญชีไว้ คุณจำเป็นต้องกู้คืนบัญชี เพื่อ ดำเนินการใช้งาน SAP Business Network กับทางคู่ค้า และยื่นขอเป็นผู้ดูแลบัญชีคนใหม่ โดยจำเป็นต้องเตรียมข้อมูลดังต่อไปนี้สำหรับ ติดต่อขอเป็นผู้ดูแลบัญชี

- ชื่อเต็มของบริษัท
- หมายเลข ANID (ขึ้นต้นด้วย AN ตามด้วยตัวเลข 11 หลัก)
- ชื่อผู้ดูแลบัญชีคนเก่าของบริษัท
- อีเมล์ผู้ดูแลบัญชีคนเก่าของบริษัท

#### การขอเป็นผู้ดูแลบัญชี (Admin) กรณี่ผู้ดูแลบัญชีเก่าลาออก หรือติดต่อไม่ได้ (1)

 เข้าสู่หน้าเว็บ Supplier Business Network (URL : <u>supplier.ariba.com</u>) เลือกความช่วยเหลือบริเวณมุมขวาบน มีสัญลักษณ์เป็น**เครื่องหมาย ?**

และคลิกเลือก **การสนับสนุน** 

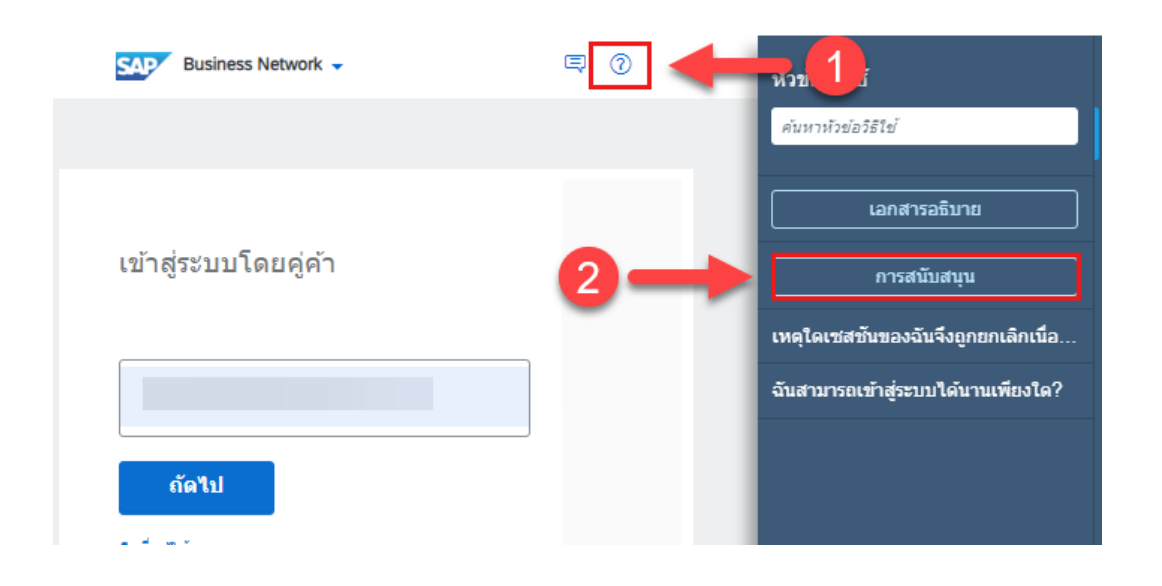

#### การขอเป็นผู้ดูแลบัญชี (Admin) กรณีผู้ดูแลบัญชีเก่าลาออก หรือติดต่อไม่ได้ (2)

2. ระบบจะเปิดหน้าเว็บไซต์ใหม่ขึ้นมา ให้เลือก **ติดต่อเรา** และเลือก **รีเซ็ตรหัสผ่านของฉัน** 

#### SAP Help Center ดิดต่อเรา จากนั้นเลือกตามภาพ หน้าหลัก ติดต่อเรา 2. ถ้าคุณไม่สามารถเข้าสู่ระบบ กรุณาแจ้งเราว่าต้องการความช่วยเหลือในเรื่องใด ? ลืมชื่อผู้ใช้ ลงทะเบียนใน SAP รีเซ็ตรหัสผ่านของฉัน Business Network (X) อัพเดทใบรับรองการเชื่อมต่อ ยกเลิกการสมัครใช้งาน คำขอเกี่ยวกับความเป็นส่วน ด้ว 2. เลือกจากตัวเลือกด้านล่างเพื่อดำเนินการต่อ เมื่อต้องการดึงข้อมูลชื่อผู้ใช้ รีเช็ตรหัสผ่าน หรือปลดล็อคบัญชีของคุณ ให้ทำดังนี้ <u>ไปที่หน้าการเข้าสู่ระบบของคู่ค้า</u> แล้วเลือก **ดืมชื่อผู้ใช้** หรือ รหัสผ่าน ป้อนอีเมล์แอดเดรสที่ลงทะเบี้ยนไว้กับบัญชีในฟิลด์ อีเมล์แอดเดรส แล้วคลิก ส่ง SAP Business Network จะส่งการแจ้งให้พราบทางอีเมล์ที่มีชื่อผู้ใช้ของคุณหรือศาแนะนำเกี่ยวกับวิธีการรีเซ็ตรหัสผ่านไปยังอีเมล์แอดเดรสที่คุณใช้ในการลงพะเบียนบัญชี หากคุณไม่ได้รับคำแนะนำเหล่านี้ <u>ให้คลิกที่นี้เพื่อแก้ไขมัญหา</u> 3. คลิกลิงก์ในอีเมล์แจ้งให้ทราบเกี่ยวกับการรีเซ็ตรหัสผ่าน ป้อนและยืนยันรหัสผ่านใหม่ของคณ 5. คลิก ส่ง SAP Business Network จะแสดงหน้าการยืนยันซึ่งระบุว่ารหัสผ่านของคุณได้รับการอัพเดทแล้ว ฉันต้องการความช่วยเหลือในการเข้าถึงอีเวนท์การจัดหา ฉันไม่ได้รับอึเมล์หลังจากขั้นตอ ฉันกำลังประสบบัญหาอื่น วันต้องการกำหนดบัญชี่ผู้ดูแลอีกคร ผู้ดูแลคนปัจจุบันยังทำงานที่บริษัทของคุณอยู่หรือไม่? ไม่ทราบ ้คุณมีสิทธิเรียกดูอีเมล์ที่ส่งไปยังอีเมล์แอดเดรสของผู้ดูแลระบบที่มีรายชื่ออยู่หรือไม่? ไม่ทราบอีเมล์แอดเดรส ด็ดต่อฝ่ายสนับสนุนเพื่อขอให้เปลี่ยนแปลงข้อมูลผู้ดูแล คุณจะต้องแจ้งข้อมูลดังต่อไปนี้ เลขที่ ANID ของบัญชีคู่ค้าของคุณ ชื่อเต็มของผัดแลคน้ำ่อน อีเมล์แอดเดรสของผัดแลคนก่อน ช็อและอีเมล์ของผู้ใช้ย้อย (หากบัญชีนั้นมีผู้ใช้ย่อย) ความปลอดภัยของบัญชีเป็นสิ่งสำคัญสำหรับ SAP กรุณาอดทนรอขณะที่ทีมของเราดำเนินขั้นตอนที่จำเป็นเพื่อตอบรับคำขอของคุณตามหน้าที่ ไม่พบสิ่งที่คณกำลังมองหาใช่หรือไม่?

คลิก **สร้างกรณี** 

### การขอเป็นผู้ดูแลบัญชี (Admin) กรณี่ผู้ดูแลบัญชีเก่าลาออก หรือติดต่อไม่ได้ (3)

#### 3. ระบุคำอธิบายแบบเต็ม

#### "ต้องการเปลี่ยน Account Admin

โดยให้ใส่ข้อมูลดังต่อไปนี้

- ต้องการเปลี่ยน Admin ของ Account เนื่องจาก Admin ลาออกและไม่มีข้อมูลในการเข้าถึงระบบ โดยมีข้อมูลที่ทราบดังต่อไปนี้
- ชื่อเต็มของบริษัท : <ระบุชื่อเต็มของบริษัทของคุณเป็นภาษาอังกฤษ>
- หมายเลข Ariba Network ID : <ระบุหมายเลข ANID>
- ชื่อผู้ดูแลบัญชีคนเก่าของบริษัท : <ใส่ชื่อผู้ดูแลบัญชีคนเก่าเป็นภาษาอังกฤษ ซึ่งลาออกหรือติดต่อไม่ได้แล้ว>
- อีเมล์ผู้ดูแลบัญชีคนเก่าของบริษัท : <ใส่อีเมล์ของผู้ดูแลบัญชีคนเก่า>
- ต้องการเป็น Admin คนใหม่ของบัญชี่นี้
- ชื่อ : <ระบุชื่อเต็มของคุณ เป็นภาษาอังกฤษ>
- อีเมล์ผู้ดูแลบัญชีคนใหม่ : <ระบุอีเมล์ของคุณที่จะเป็นผู้ดูแลบัญชีคนใหม่>

|                                                                              |                                                                                                    | A                                                                                                    |
|------------------------------------------------------------------------------|----------------------------------------------------------------------------------------------------|----------------------------------------------------------------------------------------------------|
| W                                                                            | f                                                                                                    | คำแนะนา*                                                                                                    |
| ความขวยเหลอ: เทย เบ<br>พนักงานไม่พร้อมให้ความช่า                             | งยนแบลงหรอ เม.?<br>มยเหลือเป็นภาษาที่คุณเลือก จะมีการให้ความช่วยเหลือโดยใช้บริการแปล                                                                                                    |                                                                                                    |
|                                                                              | วมช่วยมารื <b>้</b> วในสื่อ ใ                                                                                                    | (၇) เหตุใดค่า UNSPSC จึงล้มเหลวระหว่างการตรวจสอบ<br>ความถูกต้องของแคตตาล็อก?                                                                      |
| ואכו וזעשטאז איז ג דו כוו                                                    | N) 6501 1001 (01                                                                                                    | 🧑 เหตุใตปุ่ม 'ทดสอบ' จึงเป็นสีเทาในแท็บ 'แคตดาล็อก                                                                                                |
| ชื่อเรื่อง:                                                                  | ดำขอเกี่ยวกับความเป็นส่วนดัว                                                                                                    |                                                                                                    |
| ค่าอธิบายแบบเต็ม:                                                            | * โอเท็มที่ได้รับผลกระทบ ผลลัพธ์ที่คาดไว้ และอื่นๆ                                                                                                    | สาเหตุโดยทั่วไปที่ทำให้รูปภาพแดดตาล็อกและรูป<br>ขนาดย่อไม่แสดงเมื่อใช้ URL                                                                        |
|                                                                              | เหลือ 3000 อักษระ                                                                                                    | ข้อมิดพลาด: การอัพโหลดแดดตกล็อก "ไม่พบ Toke<br>DATA ไนไฟล์แดดตกล็อก"                                                                              |
| เอกสารแนบ:                                                                   |                                                                                                    | (?) สามเหลี่ยมสีสัมที่อยู่ถัดจากคำถามที่ต้องตอบก่อนเข่<br>ร่วมอีเวนาท์นอีเวนาท์หมายถึงอะไร?                                                       |
|                                                                              | ดำแนะนำขอดมิยม:<br>🕜 เหตุไตค่า UNSPSC จึงอัมเหลวระหว่างการครวจสอบความถูกต้องของแดตตาล็อก?                                                                                                    | ม้อผิดพลาด: "ไม่รู้จักรหัสการจัดหมวดหมู่ UNSPSC<br>xxxxxxxx เมื่อเผยแพร์แคดดาล้อก                                                                 |
|                                                                              | (7) เหตุไตปุ่ม 'ทดสอบ' จึงเป็นสีเทาในแท็บ 'แตดตาล็อก'?                                                                                                    | (2) ฉันจะเพิ่มรูปภาพลงในไฟล์ CIF ได้อย่างไร?                                                                                                    |
| 1ยดข้อมูลที่ติดต่อที่คุ <i>เ</i>                                             | แต้องการ:                                                                                                    | (?) ทำไมลันจึงเห็นข้อความเกี่ยวกับคำสั่งขื้อที่ถูกข่อนไร<br>ในกล่องเอกสารเข้าของฉัน?                                                              |
| ชื่อ:                                                                        |                                                                                                    | (7) ฉันจะดูใบแจ้งหนี้ตามสัญญาที่ฉันกำลังสร้างได้<br>อย่างไร?                                                                                      |
| นามสกุล:                                                                     | *                                                                                                    |                                                                                                    |
| Username:                                                                    |                                                                                                    | ฉันจะใช้ดัวทดสอบแคตตาล็อกได้อย่างไร?                                                                                                    |
| บริษัท:                                                                      | *                                                                                                    | 🗐 ข้อผิดพลาด: "การสร้างไฟล์ดำแหน่งล้มเหลว" ล้มเห<br>ส่วนรับกำสั่งสี้ว (PO)                                                                        |
| อีเมล์:                                                                      | • CP                                                                                                    |                                                                                                    |
| อีเมล์:<br>โทรศัพท์:                                                         |                                                                                                    | ข้อผิดพลาด: "คุณไม่มีสิทธิที่เหมาะสมในการเข้าถึง<br>เม่านี้" เมื่อเข้าอี้เข้อเสมองชื่อ ร้องอา<br>มายนี้"                                          |
| อีเมล์:<br>โทรศัพท์:<br>หมายเลขภายใน:                                        |                                                                                                    | พหาห เทตกอากการสุขภายสุขาย                                                                                                    |
| อีเมล์:<br>โทรศัพท์:<br>หมายเลขภายใน:<br>ยืนยันโทรศัพท์:                     | •                                                                                                    |                                                                                                    |
| อีเมล:<br>โทรศัพท์:<br>หมายเลขภายใน:<br>ยืนยันโทรศัพท์:<br>Ariba Network ID: | •                                                                                                    | (?) ฉันจะเพิ่มข้อมูลภาษีที่ระดับส่วนหัวของใบแจ้งหนี้ได้<br>อย่างใร?                                                                               |
| อีเมล:<br>โทรศัพท์:<br>หมายเลขภายใน:<br>ยืนยันโทรศัพท์:<br>Ariba Network ID: | คุณขอมรับและเข้าใจอย่างขัดเจนว่าข้อมูลที่คุณป้อนลงในระบบนี้จะถูกโอนไปยัง Ariba, Inc. และ<br>ระบบคอมพิวเตอร์ที่โฮสตโดย Ariba (ปัจจุบันตั้งอยู่ในสหรัฐอเมริกาเป็นหลัก) ตามที่ระบุไว้ใน<br>ประกาศความเป็นส่วนด้วยอง SAP Ariba และกฎหมายที่เกี่ยวข้อง | <ul> <li>(?) ฉันจะเพิ่มข้อมูลภาษีที่ระดับส่วนหัวของใบแจ้งหนี้ได้<br/>อย่างไร?</li> <li>(?) ฉันจะส่งคำสั่งขื้อที่ส่มเหลวใหม่ได้อย่างไร?</li> </ul> |

#### การขอเป็นผู้ดูแลบัญชี (Admin) กรณีผู้ดูแลบัญชีเก่าลาออก หรือติดต่อไม่ได้ (4)

4. ระบุข้อมูลเพิ่มเติมสำหรับให้ทีม Ariba ติดต่อกลับเพื่อยืนยันบัญชี เมื่อกรอกข้อมูลทั้งหมดแล้วให้คลิก **อีกหนึ่งขั้นตอนสุดท้าย** หลังจากนั้นคุณจะได้รับอีเมล์ และทางทีม Ariba จะติดต่อกลับ (ตามข้อมูลที่ให้ไว้) เพื่อสอบถามข้อมูลเพิ่มเติมก่อนดำเนินการเปลี่ยน ผู้ดูแลให้บัญชีของคุณ

| 2             | ชื่อ:*                                                                                                    |                                                               |   |
|---------------|----------------------------------------------------------------------------------------------------|---------------------------------------------------------------|---|
| นามส          | ក្នុះ*                                                                                                    | SAP Help Center ติดต่อเรา                                     | 8 |
| Userna        | me:                                                                                                    | หน้าหลัก การเรียนรู้ ดิดต่อเรา                                |   |
| บริ           | ğn:*                                                                                                    |                                                               |   |
| อีเ           | มล์:*                                                                                                    | เอือกวิธีการติดต่อนี้เพื่อให้ใด้รับการแก้ไขเป็กหาณีเร็กที่สด. |   |
| โทรศั         | ми́:* С                                                                                                    |                                                               |   |
| หมายเลขภาย    | lu:                                                                                                    |                                                               |   |
| ย็นยันโทรศั   | พงก์:*                                                                                                    | โทรศพท์<br>วิสาวระปวยสมัยสะพวะกวยกลับอะณี่ขวงวอบควง           |   |
| Ariba Network | ID:                                                                                                    | งคงกรคัพท์<br>โทรศัพท์                                        |   |
| -             | ออเยอมรับและเข้าใจอย่างชัดเจนว่าข้างเอชื่อองใจระบบเนื้อะออโอนไปยัง Ariba Inc. และ                                                                                           | เวลารอโดยประมาณเป็นนาที: 2                                    |   |
|               | ศุณยอมรับและเขาเจอย่างอิตเจนร่าขอมูลทศุณบอนสงเหระบบหจะถูกเอนเบอง Anba, mc. และ<br>ระบบคอมพิวเตอร์ที่โฮสต์โดย Ariba (ปัจจุบันดั้งอยู่ในสหรัฐอเมริกาเป็นหลัก) ตามที่ระบุไว้ใน | 🗌 ไม่ต้องบันทึกการโทรศัพท์ของฉัน                              |   |
| _             | ประกาศความเป็นสวนตัวของ SAP Ariba และกฎหมายที่เกี่ยวข้อง                                                                                                    |                                                               |   |
|               |                                                                                                    |                                                               |   |

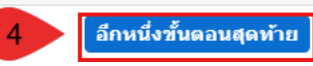

# Thank you.

Contact information:

Chaiyaprug Rattanaphithan chaiyaprug.rattanaphithan@sap.com

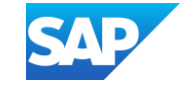